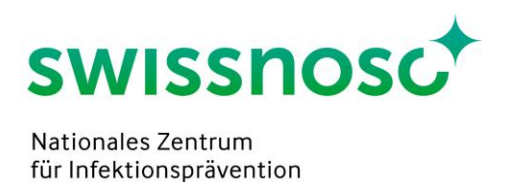

# Clean Care Monitor - Catheter-Associated Urinary Tract Infections (CCM-CAUTI) – Anleitung (Version 1.1)

## 1. Login für Beobachtungen

Hinweis: Aktivierung erst am Beobachtungstag (Aktivierungsdatum = Beobachtungsdatum).

- CCM-User Login <u>https://mobile.cleancaremonitor.ch</u>
- Spital auswählen
- Abteilung auswählen
- Modul auswählen: CAUTI

## 2. Eingriffsparameter (Patient\*innen-Angaben)

- Fallnummer: Spitalspezifische SAP Fallnummer eintragen oder Nummer via Barcode-Scanner
  einlesen
- Geschlecht: m, w
- Zudienende Person: vorhanden, nicht vorhanden
- Katheter-Einlageset: vorhanden, nicht vorhanden

Weiter mit der Pfeiltaste unten rechts, sobald alle Felder ausgefüllt sind.

## 3. Prozessparameter (Beobachtung)

Die Symbole stellen die verschiedenen Prozessparameter dar. Das Anklicken (= Aktivierung) der Symbole löst einen Zeitstempel aus (Datum, Uhrzeit) und speichert die Reihenfolge der beobachteten Prozessparameter. Die Symbole dürfen daher erst **zu Beginn** der entsprechenden Handlung angeklickt werden. Falls keine entsprechenden Handlungen (z.B. Applikation von Gleitgel) beobachtet werden, sind die Symbole nicht zu aktivieren. Wurde ein Symbol versehentlich aktiviert, kann es über das Klicken auf den Papierkorb gelöscht werden.

Bei den drei Prozessparametern Schleimhautantiseptik, Gleitgel und Einlage ist eine zeitgenaue Aktivierung des Zeitstempels notwendig, damit die im Hintergrund durchgeführten Berechnungen für das

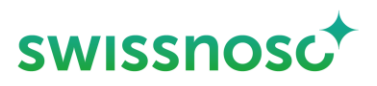

Feedback korrekt sind. Wurde der genaue Zeitpunkt des Starts der Handlung verpasst, kann die Erfassung des Zeitstempels durch Klicken auf die Zeitangabe im entsprechenden Feld wahlweise zurückversetzt werden.

| Händedesinfektion     | ",<br>() | Jedes Mal anklicken, wenn eine Indikation zur Händedesinfektion<br>beobachtet bzw. eine Händedesinfektion durchgeführt wird und die<br>Aktion eingeben. Ebenfalls nicht kodierte Handlungen als solche<br>eingeben. Mehrfacherfassungen möglich.            |
|-----------------------|----------|----------------------------------------------------------------------------------------------------|
| Vorbereitung          | STERILE  | Angaben zur Vorbereitung des sterilen Materials eingeben.                                                                                                    |
| Sterile Handschuhe    |          | Aktivieren, sobald sterile Handschuhe angezogen werden; Angaben<br>eingeben. Mehrfacherfassungen möglich, wobei nur die letzte<br>Erfassung ins Feedback und in die Analyse einfliesst.                                                                     |
| Schleimhautantiseptik | Ĩċ       | Angaben eingeben.                                                                                                    |
| Gleitgel              |          | Bei Applikation des Gleitgels aktivieren. Angaben vervollständigen.<br>Dieser Zeitstempel wird beim Mann zur Berechnung der Einwirkzeit<br>der Schleimhautantiseptik verwendet.                                                                             |
| Einlage               | Ċ        | <ul> <li>Aktivieren, sobald Katheter eingeschoben wird. Angaben<br/>vervollständigen. Dieser Zeitstempel wird verwendet für die<br/>Berechnung der Einwirkzeit <ul> <li>Des Gleitgels beim Mann</li> <li>Der Antiseptik bei der Frau</li> </ul> </li> </ul> |
| Komplikation          |          | Aktivieren, falls Komplikationen beobachtet werden.                                                                                                    |
| Bemerkung             |          | Nur aktivieren, falls Notizen (Freitext) erfasst werden.                                                                                                    |

Wird auf dieser Seite auf den Pfeil unten rechts gedrückt, wird die gesamte Beobachtung nach der

Benutzerbestätigung abgeschlossen und ist nicht weiter bearbeitbar.

Falls eine oder mehrere Handlungen nicht beobachtet wurden (= Symbol nicht aktiviert), muss dies beim Abschliessen der Beobachtung bestätigt werden. Beispiel:

| Beobachtung abschliessen                                                                             |  |  |  |  |  |
|----------------------------------------------------------------------------------------------------|--|--|--|--|--|
| Bitte bestätigen Sie, dass Sie die folgenden Ereignisse nicht zur<br>Beobachtung hinzufügen möchten: |  |  |  |  |  |
| Sterile Handschuhe                                                                                   |  |  |  |  |  |

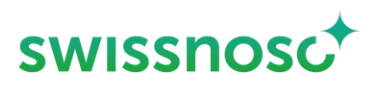

Falls die Fehlermeldung erscheint *Es sind nicht alle Ereignisse vollständig ausgefüllt*, muss überprüft werden, ob alle Angaben bei den Beobachtungen eingegeben wurden. Falls nein, ist das Symbol sichtbar und die fehlenden Angaben müssen noch ergänzt werden

#### 4. Feedback

Zusammenfassung der eingegebenen Beobachtungen mit den Angaben, ob die Prozesse korrekt oder fehlerhaft ausgeführt wurden. Durch Klick auf den Prozessparameter können Feedbackdetails angeschaut werden.

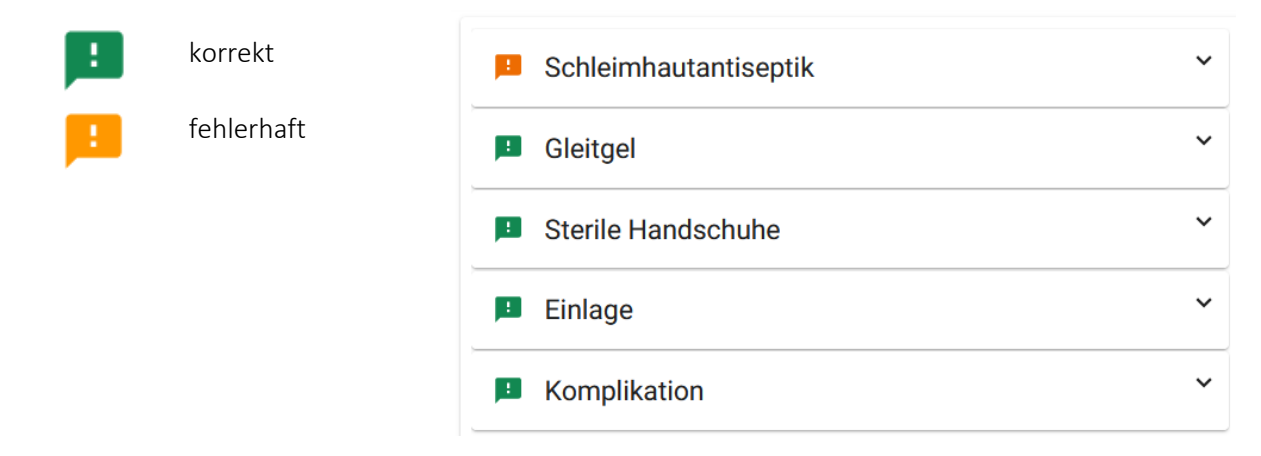

#### 5. Weitere Erklärungen

| Navigation        | / | • | Neue Beobachtungen in der vorgewählten Abteilung öffnen          |
|-------------------|---|---|------------------------------------------------------------------|
| (oben rechts) 🛛 🗸 | ) | • | Offene Beobachtungen auswählen und vervollständigen bzw. löschen |
|                   |   | ٠ | Abgeschlossenen Beobachtungen anschauen. Es werden die letzten 5 |
|                   |   |   | abgeschlossenen CAUTI-Beobachtungen chronologisch aufgelistet.   |
|                   |   |   | Löschen von abgeschlossenen Beobachtungen ist nicht möglich.     |
| Menü Optionen 🛛 💼 | _ | ٠ | Spital wechseln                                                  |
| (oben links)      |   | • | Abteilung wechseln                                               |
|                   |   | ٠ | Modul wechseln                                                   |
|                   |   | ٠ | Abmeldung des Users                                              |
|                   |   | • | Feedback an CCM – Support senden                                 |
|                   |   | • | Anleitungen («Hilfe») öffnen                                     |

Erstellt von Rolf Kuhn, Susanne Rüfenacht, Matthias Schlegel (Klinik für Infektiologie/Spitalhygiene Kantonsspital St.Gallen).